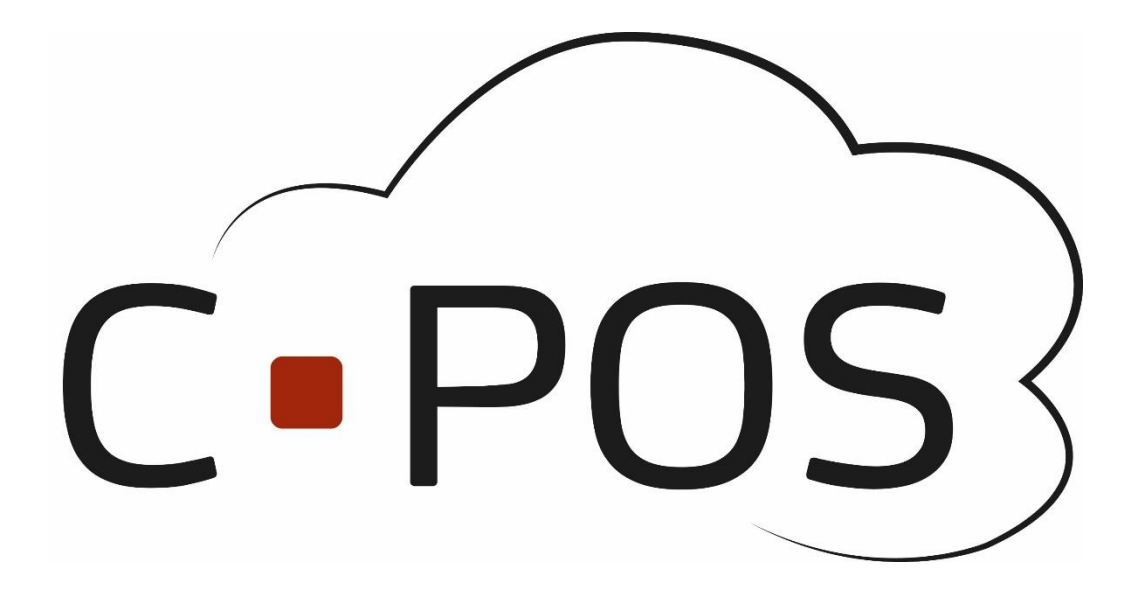

# **CPOS Borgerportal**

# Quickguide

Version 1.1.6

Horsens Kommune

https://Horsens.cposonline.dk/

| SÅDAN LOGGER DU IND                                                                |
|------------------------------------------------------------------------------------|
| SÅDAN INDBETALER DU PENGE PÅ EN KANTINECHIP4                                       |
| SÅDAN OPRETTER DU AUTOMATISK OPTANKNING PÅ EN KANTINECHIP5                         |
| SÅDAN UDBETALER DU PENGE FRA EN KANTINECHIP6                                       |
| SÅDAN RETTER DU KORT OPLYSNINGER TIL AUTOMATISK OPTANKNING6                        |
| SÅDAN SER DU HVAD DER ER FORBRUGT PÅ KANTINECHIPPEN7                               |
| SÅDAN TILFØJER DU FLERE KONTI7                                                     |
| SÅDAN LÆGGER DU ET BILLEDE PÅ EN KANTINECHIP8                                      |
| SÅDAN SÆTTER DU ET MAKS FORBRUG PÅ EN KANTINECHIP9                                 |
| SÅDAN SPÆRRER DU EN CHIP HVIS DEN ER BORTKOMMET10                                  |
| SÅDAN BESTILLER DU EN NY KANTINECHIP11                                             |
| SÅDAN GØR DU HVIS CHIPPEN IKKE VIRKER11                                            |
| SÅDAN GØR DU HVIS AUTOMATISK OPTANKNING ER HOLDT OP MED AT VIRKE                   |
| SÅDAN GØR DU HVIS DU FORSØGER AT INDBETALE MEN FÅR BESKEDEN "IDENTISK TRANSAKTION" |
| SÅDAN GØR DU HVIS DU HAR INDBETALT MEN PENGENE IKKE ER GÅET IND                    |
| SÅDAN GØR DU HVIS EN AF DINE KONTI STÅR SOM "AFVENTER GODKENDELSE"                 |
| OM KNAPPEN "FJERNSUPPORT"                                                          |

# Sådan logger du ind

- 1. Åben siden https://Horsens.cposonline.dk/
- 2. Klik "Log på med NEMID":

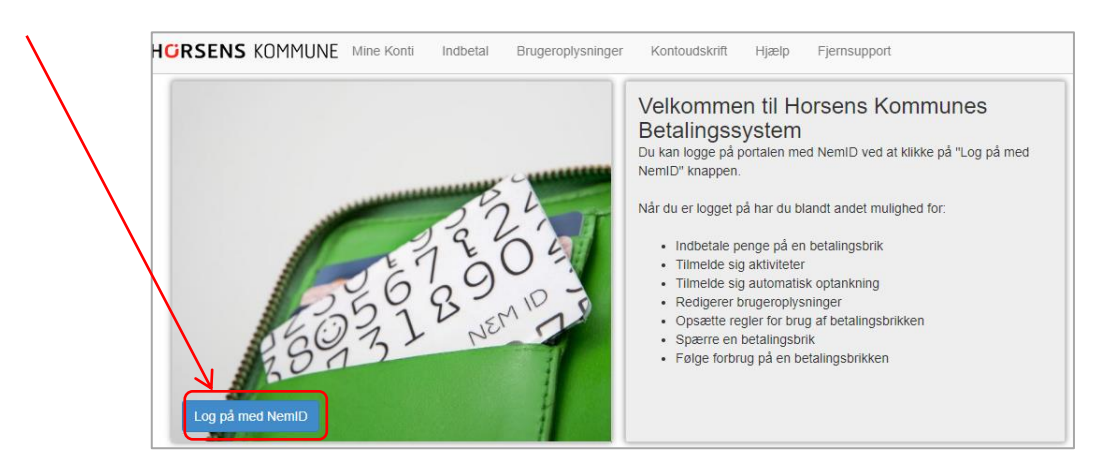

3. Log ind med dit personlige NEMID:

| nem id       |                   |   |
|--------------|-------------------|---|
| Bruger-id    |                   | ? |
| Adgangskode  |                   | ? |
|              |                   |   |
| Glemt adgang | iskode?<br>Afbryd |   |

- 4. Hvis det er første gang du skal logge ind, skal dit CPR-nr. indtastes så vi kan knytte dit NEMID og CPR-nr. til din bruger, CPR Tastes uden bindestreg.
- 5. Klik på "Næste":

| NUMMER |        |
|--------|--------|
| r      |        |
|        |        |
|        |        |
|        |        |
|        |        |
|        |        |
|        | NUMMER |

6. Herefter vil du blive ført til forsiden af din portal, her kan du se alle de kantinechip og konti du har adgang til under "Mine Konti". Ved tryk på den lille sorte pil udfor en person, kan du se hvilke konti og kantinechip numre der er tilknyttet personen, disse kan også ses under Brugeroplysninger:

|                           |                                | $\checkmark$    |              |            |               |       |              |                           |
|---------------------------|--------------------------------|-----------------|--------------|------------|---------------|-------|--------------|---------------------------|
|                           | Vælg konto (Christian Harms) 🔻 | Mine Konti Indt | etal Brugero | plysninger | Kontoudskrift | Hjælp | Fjernsupport | Log af (Christian Harms)  |
| Mine Konti                |                                |                 |              |            |               |       | Godkend Tilk | nytninger Tilføj Konto    |
| Name                      | CPR                            | R-nummer        | Saldo        | Status     |               |       |              |                           |
| Christian Harms (Dig selv | ) 2701                         | 182-            | 7.00 kr.     | Aktiv      |               |       | Indbetal     | Brugeroplysninger         |
| Jørgen Harms              | 0709                           | 947-            | 0.00 kr.     | Aktiv      |               |       | Indbetal     | Brugeroplysninger Udbetal |

bruge følgende kreditkort til indbetaling: Dankort,

betalingsbetingelser

egges et gebyr.

# Sådan indbetaler du penge på en kantinechip

1. Efter du er logget ind på din portal, kan du klikke på "Indbetal" ud for en af dine konti:

|                            | Vælg konto (Christian Harms) 🔻 | Mine Konti | Indbetal | Brugeroplysninger | Kontoudskrift | Hjælp | Fjernsupport | Log af (Christian Harms)  |
|----------------------------|--------------------------------|------------|----------|-------------------|---------------|-------|--------------|---------------------------|
| Mine Konti                 |                                |            |          |                   |               |       | Godkend Tilk | nytninger Tilføj Konto    |
| Name                       | CPI                            | R-nummer   | Salde    | Status            |               |       | 4            |                           |
| Christian Harms (Dig selv) | 27                             |            | 7.00     | kr. Aktiv         |               |       | Indbetal     | Brugeroplysninger         |
| Jørgen Harms               | 07                             |            | 0.00     | kr. Aktiv         |               |       | Indbetal     | Brugeroplysninger Udbetal |

- 2. Klik på fanen "Indbetal"
- 3. Udfyld Email til kvittering.
- 4. Indtast beløb i hele danske kroner.
- 5. Klik "Handelsbetingelser og vilkår" for at læse betalingsbetingelserne.

Indbetaling

- 6. Klik på krydset i fanen øverst i billedet for at lukke betingelserne.
- 7. Klik "Jeg har læst og accepteret betalingsbetingelserne".
- 8. Klik "Næste".

| 9.  | <b>Udfyld</b> dit navn i<br>kortholderfeltet og udfyld | Automatisk optankning           Her kan du indbetale påbetalingskortet, Vælg den konto du ønsker at indbetale på, indtast beløb og klik pa "NÆSTE".           Konto for indbetaling |                 |
|-----|--------------------------------------------------------|----------------------------------------------------------------------------------------------------|-----------------|
|     | det resterende reiter med                              | Betalingskort - 72BF9961                                                                                                    |                 |
|     | (Dankort/Visa/Mastercard)                              | Saldo 0,00 kr.                                                                                                    | Du kan bruge fø |
|     |                                                        | E-mail til kvittering                                                                                                    | MasterCard & V  |
| 10. | Klik "Gennemfør Betaling".                             |                                                                                                    | Læs mere i vore |
|     |                                                        | Beløb der ønskes indbetalt (beløbet skal være i hele danske                                                                                                    |                 |
|     |                                                        | kroner.)                                                                                                    |                 |
|     | 1. Valg af betalingsmetode 2. Gennemfør betaling       | Indtast beløb                                                                                                    |                 |
|     | Kortholder Christian Harms Belob                       | eg har læst og accepteret betalingsbetingelserne                                                                                                    |                 |

| Udlebsdato / Total Næste<br>Cennemfør betalling •<br>Dato: 05-07-2016<br>Ordrenr:: 574787411                                                                                                    | Kortnummer                              | Cebyr              |
|----------------------------------------------------------------------------------------------------|-----------------------------------------|--------------------|
| Udlebsdato / Cennemfer betaling  Cennemfer betaling Date: 05-07-2016 Ordrenr: 574787411                                                                                                    |                                         | Total              |
| Kontrolofire         Image: Control of the second second seco                                 | Udløbsdato /                            | Gennemfør betaling |
| Dato: 05-07-2016 VISA CONTROL VISA CONTROL V | Kontrolcifre                            |                    |
|                                                                                                    | Dato: 05-07-2016<br>Ordrenr.: 574787411 |                    |

11. Du kan hele tiden se hvilken konto der indbetales på og kan løbende skifte imellem disse i øverste venstre hjørne:

|                                                                                                    | Vælg konto (Christian Harms) 👻                            | Nine Konti      | Indbetaling | Brugeroplysninger | Kontoudskrift | Hjælp | Fjernsupport | Log af (Christian Harms) |
|----------------------------------------------------------------------------------------------------|-----------------------------------------------------------|-----------------|-------------|-------------------|---------------|-------|--------------|--------------------------|
| Indbetal                                                                                                    | Christian Harms<br>Jørgen Harms                           |                 |             |                   |               |       |              |                          |
| Indbetal Automatisk<br>Her kan du indbetale på Betalin<br>beløb og kilk på "NÆSTE".<br>Konto for indbetaling<br>Betalingekot. 1925150285. | optarikning<br>gskort. Vælg den konlo du ensker at indbet | ale på, indtast |             |                   |               |       |              |                          |

## Sådan opretter du automatisk optankning på en kantinechip

En Kantinechip konto kan tilknyttes automatisk optankning. Når kantinechippen derefter benyttes til et køb på et kasseapparat, kontrolleres saldoen og der forsøges en indbetaling hvis saldoen er under 50,- ved tidspunktet for købet.

1. Efter du er logget ind på din portal, kan du klikke på "Indbetal" ud for en af dine konti:

| Vælg konto (Christian Harms) - Mine Konti |     | Indbetal | Brugeroplysninger | Kontoudskrift | Hjælp | Fjernsupport | Log af (Christian Harms) |                           |
|-------------------------------------------|-----|----------|-------------------|---------------|-------|--------------|--------------------------|---------------------------|
| Mine Konti                                |     |          |                   |               |       |              | Godkend Tilk             | nytninger Tilføj Konto    |
| Name                                      | CPF | R-nummer | Sal               | do Status     |       |              | 4                        |                           |
| Christian Harms (Dig selv)                | 27  |          | 7.0               | 0 kr. Aktiv   |       |              | Indbetal                 | Brugeroplysninger Udbetal |
| D Jørgen Harms                            | 07  |          | 0.0               | 0 kr. Aktiv   |       |              | Indbetal                 | Brugeroplysninger Udbetal |

- 2. Klik på Fanen "Automatisk Optankning".
- 3. Indtast beløb i hele danske kroner.
- 4. Klik "Betalingsbetingelser" for at læse betalingsbetingelserne.
- 5. Klik "Jeg har læst og accepteret betalingsbetingelserne".
- 6. Klik "Næste".
- Udfyld dit navn i kortholderfeltet og udfyld de resterende felter med data fra dit betalingskort (Dankort/Visa/Mastercard)
- 8. Klik "Gennemfør Betaling".

| Automatisk optanki                                                                                               | ning                                                             |                            |                                                               |                                                                |
|----------------------------------------------------------------------------------------------------|------------------------------------------------------------------|----------------------------|---------------------------------------------------------------|----------------------------------------------------------------|
| Her kan du indbetale påbetalingskortet. V<br>indbetale på, indtast beløb og klik pa "NÆ<br>Konto for indbetaling | ælg den konto du ønsker at<br>ESTE".                             |                            |                                                               |                                                                |
| Betalingskort - 72BF9961                                                                                         | •                                                                |                            |                                                               |                                                                |
| <b>Saldo</b> 0,00 kr.                                                                                            |                                                                  | Day here be                |                                                               |                                                                |
| E-mail til kvittering                                                                                            |                                                                  | Du kan bi<br>MasterCa      | ruge iølgende kreditkort til<br>ard & Visa. Alle transaktion  | indoetaling: Dai                                               |
|                                                                                                    |                                                                  | Læs mere                   | e i vores betalingsbetinger                                   | sei                                                            |
|                                                                                                    |                                                                  |                            |                                                               |                                                                |
| Beløb der ønskes indbetalt (beløb<br>kroner.)                                                                    | et skal være i hele danske                                       |                            |                                                               |                                                                |
| Beløb der ønskes indbetalt (beløb<br>kroner.)                                                                    | et skal være i hele danske                                       | smetode                    | 2. Cennemfør betaling                                         | 3. Kvittering                                                  |
| Beløb der ønskes indbetalt (beløb<br>kroner.)<br>Indtast beløb                                                   | et skal være i hele danske<br>1. Valg af betalling<br>Kortholder | smetode<br>Christian Harms | 2. Gennemfor betaling<br>Beleb                                | 3. Kvittering<br>DKK 300,                                      |
| Beløb der ønskes indbetalt (beløb<br>kroner.)<br>Indtast beløb                                                   | Lingsbe                                                          | smetode<br>Christian Harms | 2. Gennemfor betaling<br>Beleb<br>Gebyr                       | 3. Kvittering<br>DKK 300,<br>Afvente                           |
| Beløb der ønskes indbetalt (beløb<br>kroner.)<br>Indtast beløb<br>Deg har læst og accepteret beta<br>Næste       | ingsbe                                                           | smetode Christian Harms /  | 2. Gennemfor betaling<br>Beleb<br>Gebyr<br>Total<br>Cennemfor | 3. Kvittering<br>DKK 300,<br>Afvente<br>DKK 300,<br>r betaling |

9. Du kan hele tiden se hvilken konto der indbetales på og kan løbende skifte imellem disse i øverste venstre hjørne:

|                                                                                                    | Vælg konto (Christian Harms) 👻                          | Nine Konti      | Indbetaling | Brugeroplysninger | Kontoudskrift | Hjælp | Fjernsupport | Log af (Christian Harms) |
|----------------------------------------------------------------------------------------------------|---------------------------------------------------------|-----------------|-------------|-------------------|---------------|-------|--------------|--------------------------|
| Indbetal                                                                                                    | Christian Harms<br>Jørgen Harms                         |                 |             |                   |               |       |              |                          |
| Indbetal Automatisk<br>Her kan du indbetale på Betaling<br>beløb og kilk på "NÆSTE".<br>Konto for indbetaling<br>Betalingskort. 1925159265. | optankning<br>skort. Vælg den konto du ensker at indbet | ile på, indtast |             |                   |               |       |              |                          |

# Sådan udbetaler du penge fra en kantinechip

1. Efter du er logget ind på din portal, kan du klikke på "Udbetal" ud for en af dine konti:

| Vælg konto (Christian            | Vælg konto (Christian Harms) 👻 Mine Konti |          | Indbetal | Brugeropl | ysninger | Kontoudskrift | Hjælp | Fjernsupport | Log af (Christian | Harms)  |
|----------------------------------|-------------------------------------------|----------|----------|-----------|----------|---------------|-------|--------------|-------------------|---------|
| Mine Konti                       |                                           |          |          |           |          |               |       | Godkend Tilk | nytninger Tilføj  | Konto   |
| Name                             | CPI                                       | R-nummer | Sa       | aldo      | Status   |               |       |              |                   |         |
| Christian Harms (Dig selv)       | 270                                       | 182-     | 7.0      | 00 kr.    | Aktiv    |               |       | Indbetal     | Brugeroplysninger | Udbetal |
| <ul> <li>Jørgen Harms</li> </ul> | 070                                       | 947-     | 0.0      | 00 kr.    | Aktiv    |               |       | Indbetal     | Brugeroplysninger | Udbetal |

 Et vindue åbner hvor du kan indtaste
 Navn, Registreringsnummer og bankkonto nummer, samt en besked og beløbet der ønskes udbetalt.

 
 Bankoverførsel
 ×

 Valig konto hvorfra du ensker tibagebetalingen entingskon - 1625159205 (0.09 kr.)
 •

 Indext bankoplysninger hvortil tibagebetalingen skal indbetales orielans tensse Gater ud af folkeskoler 1997
 •

 Indext det ørskede boleb på tibagebetalingen
 •

**Kontroller** at det indtastede bankkonto nummer er korrekt og Afslut udbetalingen ved at trykke **Næste**:

# Sådan retter du kort oplysninger til automatisk optankning

For at rette kortoplysninger, skal du slette tilmelding til automatisk optankning og oprette ny:

- 1. Log ind på din portal
- 2. Klik på fanen "Indbetal"
- 3. Vælg konto.
- 4. Klik på "Automatisk optankning"
- 5. Klik på den røde knap "Annuller Automatisk optankning"
- 6. Opret en ny automatisk optankning med de nye kortoplysninger.

| (                                                                                                    | Vælg konto (Christian Harms) 👻                                                            | Mine Konti Indbetaling     |
|----------------------------------------------------------------------------------------------------|-------------------------------------------------------------------------------------------|----------------------------|
| Indbetaling                                                                                                    |                                                                                           |                            |
| Indbetal Automatisk op                                                                                                    | otankning                                                                                 |                            |
| Med automatisk optankning kan de<br>under 50,00 kr.<br>For at oprette automatisk optanknir<br>ønskes indsat og Klik derefter på <sup>*</sup> !<br>Konto for indbetaling | r indsættes et fast beløb på dit betalin<br>ig væges kontoen der ønskes optank<br>VÆSTE". | gskort, når saldoen kommer |
| Betalingskort - 1925159265<br>Den valgte konto er allerede t                                                                                                    | Timeldt automatisk optankning.                                                            |                            |
| Tryk på "Annuller automatisk of Annuller automatisk optankt                                                                                                    | ankning" for at framelde auto                                                             | matisk optankning          |
|                                                                                                    |                                                                                           | © 2014 CP                  |

#### Sådan ser du hvad der er forbrugt på kantinechippen

Du kan hele tiden trække en rapport over forbruget på kantinechip for en angivet periode:

- 1. Log ind på din portal
- 2. Vælg fanen "Kontoudskrift",
- 3. Vælg konto
- 4. Vælg start/slutdato
- 5. Vælg Vis Rapport:

| Vælg konto (Christian Harms)                                 | Konti indbetaling Brugeropiysninger            | Kontoudskrift Hjælp F                                          | jernsupport Log af | (Christian Harms) |
|--------------------------------------------------------------|------------------------------------------------|----------------------------------------------------------------|--------------------|-------------------|
| Startdato 20-07-2015 III Slutdato 2<br>Konti Betalingskort • | 0-07-2015                                      |                                                                |                    | Vis rapport       |
| Î4 4 <u>1</u> Side 1 ▷ ▷Î Φ Sơg   Fin                        | d næste 🔍 🖌 🚱                                  |                                                                |                    |                   |
|                                                              | Kontoudtog                                     |                                                                |                    |                   |
|                                                              | Konto: Betalingskort                           |                                                                |                    |                   |
|                                                              | Periode: 20-07-2015 00:00 til 20-07-2015 00:00 |                                                                |                    |                   |
|                                                              |                                                |                                                                |                    |                   |
|                                                              | Dato                                           | Туре                                                           | Beløb              | Saldo             |
|                                                              | AU''YU''EV AU AUEH                             | 1x Ostehaps 3.00<br>1x Youghurt 6.00<br>1x Stor Groubolle 5.00 | Nr-14,00           | Di LANGGAN.       |
|                                                              | 18-08-2015 18:24                               | Indsat                                                         | kr.100,00          | kr.149,50         |
|                                                              |                                                | to outside the Baseline 100 co                                 |                    |                   |

#### Sådan tilføjer du flere konti

Benyttes til at administrere flere konti via samme login.

| Vælg ko                    | onto (Christian Harms) 👻 🕅 | Mine Konti Indbeta | I Brugeroplysni | nger Kontoudskrift | Hjælp | Fjernsupport | Log af (Christian Harms) |
|----------------------------|----------------------------|--------------------|-----------------|--------------------|-------|--------------|--------------------------|
| Mine Konti                 |                            |                    |                 |                    |       | Godkend Tilk | Tilføj Konto             |
| Name                       | CPR-ni                     | ummer              | Saldo St        | itus               |       |              |                          |
| Christian Harms (Dig selv) | 270182                     | 2-                 | 7.00 kr. Ak     | iv                 |       | Indbetal     | Brugeroplysninger        |
| D Jørgen Harms             | 070947                     | 7-                 | 0.00 kr. Ak     | iv                 |       | Indbetal     | Brugeroplysninger        |

- 1. Efter du er logget ind på din portal, kan du klikke på "Tilføj konto".
- 2. Under "Tilføj konto" kan du indtaste CPR i CPR feltet og kantinechipnummer i Kortnummer felstet på den konto du ønsker adgang til og klikke på "næste" for at få adgang til at indbetale og administrere kontoen:

Vær opmærksom på at bogstaver i Kantinechipnummeret skal indtastes med store bogstaver/kapitaler. Chipnummeret oplyses ved at kontakte skolen.

| Tilføj Konto                          |                                                         |                                    |                                     |             |
|---------------------------------------|---------------------------------------------------------|------------------------------------|-------------------------------------|-------------|
| Konto                                 |                                                         |                                    |                                     |             |
| Indtast CPR numn<br>derefter på "NÆS] | ner og eventuelt kortnum<br>FE" for at forsætte oprette | mer på den bruger du øns<br>elsen. | ker at oprette en konto/tilknytning | g til, klik |
|                                       | 0.00                                                    |                                    | Kadaumaa                            |             |
| CPR-nummer                            | CER-numinier                                            | Korthummer                         | Konnuniner                          | J           |
|                                       |                                                         |                                    |                                     | W           |
|                                       |                                                         |                                    | < Tilbage                           | Næste 🕽     |

## Sådan lægger du et billede på en kantinechip

1. Efter du er logget ind på din portal, kan du klikke på "**Brugeroplysninger**" ud for en af dine konti:

|                            | Vælg konto (Christian Harms) 🔻 | Mine Konti | Indbetal | Brugeroplysninger | Kontoudskrift | Hjælp         | Fjernsupport | Log af (Christian | I Harms) |
|----------------------------|--------------------------------|------------|----------|-------------------|---------------|---------------|--------------|-------------------|----------|
| Mine Konti                 |                                |            |          |                   |               | $\overline{}$ | Godkend Tilk | nytninger Tilfø   | ij Konto |
| Name                       | CPI                            | R-nummer   | Sal      | do Status         |               |               |              |                   |          |
| Christian Harms (Dig selv) | 270                            | 182-       | 7.00     | 0 kr. Aktiv       |               |               | Inductal     | Brugeroplysninger | Udbetal  |
| Jørgen Harms               | 070                            | 947-       | 0.00     | 0 kr. Aktiv       |               |               | Indbetal     | Brugeroplysninger | Udbetal  |

2. Under fanen "Brugeroplysninger" kan du uploade et billede ved at trykke på kamera ikonet, efter billedet er valgt på den lokale enhed klikkes der på "**Gem**" for at gemme billedet:

| rugoron         | lyopinger       |              |             |          |        |              |     |
|-----------------|-----------------|--------------|-------------|----------|--------|--------------|-----|
| lugerop         | nysninger       |              |             |          |        |              |     |
| Borger          |                 |              |             | Bille    | ede    | Maks forbrug |     |
|                 |                 |              |             |          |        |              |     |
| Navn *          | Christian Harms | E-mail *     |             |          |        | Dagligt      |     |
| CPR<br>nummer * | 270182          | Adresse *    | Højvangen 4 |          | 0      | Ugenligt     |     |
| Tlf.            |                 | Postnummer * | 3480        |          |        | Månedligt    |     |
| Mobilnummer     |                 | By *         | Fredensborg |          | J      |              |     |
|                 |                 |              |             |          |        |              |     |
| rikoplysni      | nger            |              |             |          |        |              |     |
| Navn            |                 | Kermummer    |             | Saldo    | Status |              |     |
| Betalingsbrik   |                 | 2701822245   |             | 7.00 kr. | Aktiv  |              | Spa |
|                 |                 |              |             |          |        |              |     |

3. Du kan hele tiden se hvilken konto du redigerer Brugeroplysninger på og kan løbende skifte imellem disse i listen i toppen af venstre hjørne:

|                | Vælg konto (Jørg    | gen Harms) + Mine H | ionti Indbetal Bru | igeroplysninger K | ontoudskrift Hjælp | Fjernsupport Log af (Christian Harms) |
|----------------|---------------------|---------------------|--------------------|-------------------|--------------------|---------------------------------------|
| Brugerop       | Iysni Christian Har | ms                  |                    |                   |                    |                                       |
| Borger         |                     |                     |                    | Bil               | lede               | Maks forbrug                          |
| Navn *         | Christian Harms     | E-mail *            |                    |                   | NUM                | Dagligt                               |
| CPR<br>nummer* | 270182              | Adresse *           | Højvangen 4        |                   |                    | Ugenligt                              |
| Tif.           |                     | Postnummer<br>*     | 3480               |                   | IN P               | Månedligt                             |
| Mobilnummer    |                     | By *                | Fredensborg        |                   |                    |                                       |
| Brikoplysni    | nger                |                     |                    |                   |                    |                                       |
| Navn           |                     | Kortnummer          |                    | Saldo             | Status             |                                       |
| Betalingsbrik  |                     | 2701822245          |                    | 7.00 kr.          | Aktiv              | Spær                                  |

#### Sådan sætter du et maks forbrug på en kantinechip

1. Efter du er logget ind på din portal, kan du klikke på "**Brugeroplysninger**" ud for en af dine konti:

|                            | Vælg konto (Christian Harms) - Mine Kont | i Indbetal Brug | eroplysninger | Kontoudskrift Hjælp | Fjernsupport L  | .og af (Christian Harms) |
|----------------------------|------------------------------------------|-----------------|---------------|---------------------|-----------------|--------------------------|
| Mine Konti                 |                                          |                 |               |                     | Godkend Tilknyt | ninger Tilføj Konto      |
| Name                       | CPR-nummer                               | Saldo           | Status        |                     |                 |                          |
| Christian Harms (Dig selv) | 270182-                                  | 7.00 kr.        | Aktiv         |                     | Industal Bru    | igeroplysninger Udbetal  |
| Jørgen Harms               | 070947-                                  | 0.00 kr.        | Aktiv         |                     | Indbetal Bru    | geroplysninger Udbetal   |

2. Under fanen "Brugeroplysninger" kan du indtaste det beløb der maksimalt på købes for om dagen, ugen og måneden, derefter klikkes der på "**Gem**" for at gemme ændringen:

| Riugeron        | lysninger       |                 |             |          | 1.1     |              |      |
|-----------------|-----------------|-----------------|-------------|----------|---------|--------------|------|
| rugerop         | lysninger       |                 |             |          |         |              |      |
| Borger          |                 |                 |             |          | Billede | Maks forbrug |      |
| Navn *          | Christian Harms | E-mail *        |             |          | NU.     | Dagligt      |      |
| CPR<br>nummer * | 270182          | Adresse *       | Højvangen 4 |          |         | Ugenligt     |      |
| TIf.            |                 | Postnummer<br>* | 3480        |          | WA B    | Månedligt    |      |
| Mobilnummer     |                 | By *            | Fredensborg |          |         |              |      |
|                 |                 |                 |             |          |         |              |      |
| rikoplysnii     | nger            | 1               |             | C-Id-    | Status  |              |      |
| Betalingsbrik   |                 | 2701822245      |             | 7.00 kr. | Aktiv   |              | Spær |
| <u> </u>        |                 |                 |             |          |         |              |      |

3. Du kan hele tiden se hvilken konto du redigerer Brugeroplysninger på og kan løbende skifte imellem disse i listen i toppen af venstre hjørne:

|                | Vælg konto (Jør    | igen Harms) 🔹 🛛 Mine K | Conti Indbetal Brugeroplysnin | ger Kontoudskrift Hjælp | Fjernsupport Log af (Christian Harms) |
|----------------|--------------------|------------------------|-------------------------------|-------------------------|---------------------------------------|
| Irugerop       | Iysni Christian Ha | rms                    |                               |                         |                                       |
| Borger         | obigen nam         | 10                     |                               | Billede                 | Maks forbrug                          |
| Navn *         | Christian Harms    | E-mail *               |                               |                         | Dagligt                               |
| CPR<br>nummer* | 270182             | Adresse *              | Højvangen 4                   |                         | Ugenligt                              |
| TIf.           |                    | Postnummer<br>*        | 3480                          | AN BE                   | Månedligt                             |
| Mobilnummer    |                    | By *                   | Fredensborg                   |                         |                                       |
| rikonluoni     | ngor               |                        |                               |                         |                                       |
| Navn           | ngei               | Kortnummer             | Saldo                         | Status                  |                                       |
| Betalingsbrik  |                    | 2701822245             | 7.00 kr                       | Aktiv                   | Spæ                                   |

#### Sådan spærrer du en chip hvis den er bortkommet

1. Efter du er logget ind på din portal, kan du klikke på "**Brugeroplysninger**" ud for en af dine konti:

|                            | Vælg konto (Christian Harms) 🔻 | Mine Konti | Indbetal E | Brugeroplysninger | Kontoudskrift | Hjælp | Fjernsupport | Log af (Christian | Harms)   |
|----------------------------|--------------------------------|------------|------------|-------------------|---------------|-------|--------------|-------------------|----------|
| Mine Konti                 |                                |            |            |                   |               |       | Godkend Tilk | nytninger Tilfø   | ij Konto |
| Name                       | CPI                            | R-nummer   | Saldo      | Status            |               |       |              |                   |          |
| Christian Harms (Dig selv) | 270                            | 182-       | 7.00 k     | r. Aktiv          |               |       | Indo-ta      | Brugeroplysninger | Udbetal  |
| Jørgen Harms               | 070                            | 947-       | 0.00 k     | r. Aktiv          |               |       | Indbetal     | Brugeroplysninger | Udbetal  |

- Under fanen "Brugeroplysninger" kan du under "Brikoplysninger" spærre kantinechipkontoen ved at klikke på "Spær kort", kontoen kan genaktiveres ved at klikke på samme knap der nu har teksten "Aktiver kort" (f.eks hvis kortet bliver fundet igen). Vær opmærksom på at der ikke kan indbetales til en spærret konto.
- 3. Det kan være en god ide at starte med at spærre kortet og vente 2-3 dage før et nyt kort bestilles, for at se om det gamle kort dukker op igen: (se evt.: "Sådan bestiller du en ny kantinechip")

|                | Vælg konto (C   | hristian Harms) 👻 Mine H | Konti Indbetal | Brugeroplysninger | Kontoudskrift H | jæn Fjernsupport | Log af (Christian Harms) |
|----------------|-----------------|--------------------------|----------------|-------------------|-----------------|------------------|--------------------------|
| Brugerop       | lysninger       |                          |                |                   |                 | $\backslash$     |                          |
| Borger         |                 |                          |                |                   | Billede         | Mak              | s forbrug                |
| Navn *         | Christian Harms | E-mail *                 |                |                   | W               |                  | gligt                    |
| CPR<br>nummer* | 270182          | Adresse *                | Højvangen 4    |                   |                 | Uge              | mligt                    |
| TIf.           |                 | Postnummer<br>*          | 3480           |                   | Chill Be        | Måne             | edligt                   |
| Mobilnummer    |                 | By *                     | Fredensborg    |                   |                 |                  | $\backslash$             |
|                |                 |                          |                |                   |                 |                  |                          |
| Brikoplysni    | nger            |                          |                |                   |                 |                  | $\sim$                   |
| Navn           |                 | Kortnummer               |                | Saldo             | Statu           | 15               |                          |
| Betalingsbrik  |                 | 2701822245               |                | 7.00 kr.          | Aktiv           |                  | Spæ                      |
| H Gem          |                 |                          |                |                   |                 |                  |                          |
|                |                 |                          |                |                   |                 |                  |                          |

4. Du kan hele tiden se hvilken konto du redigerer Brugeroplysninger på og kan løbende skifte imellem disse i listen i toppen af venstre hjørne:

|                | Vælg konto (Je     | argon Harms) 👻 Vine I | Konti Indbetal | Brugeroplysninger | Kontoudskrift Hjælp | Fjernsupport Log af (Christian Harms) |
|----------------|--------------------|-----------------------|----------------|-------------------|---------------------|---------------------------------------|
| Brugerop       | IYSNI Christian Ha | arms<br>ms            |                |                   |                     |                                       |
| Borger         |                    |                       |                |                   | Billede             | Maks forbrug                          |
| Navn*          | Christian Harms    | E-mail *              |                |                   |                     | Dagligt                               |
| CPR<br>nummer* | 270182             | Adresse *             | Højvangen 4    |                   | <b>AND</b>          | Ugenligt                              |
| Tlf.           |                    | Postnummer            | 3480           |                   | Child Bar           | Månedligt                             |
| Mobilnummer    |                    | By *                  | Fredensborg    |                   |                     |                                       |
|                |                    |                       |                |                   |                     |                                       |
| rikoplysni     | nger               | K - +                 |                | C-Id-             | Status              |                                       |
| Retalingsbrik  |                    | 2701822245            |                | 7.00 kr.          | Aktiv               |                                       |

# Sådan bestiller du en ny kantinechip

Ny Chip kan bestilles ved henvendelse på skolen

#### Sådan gør du hvis Chippen ikke virker

- 1. Hvis kantinechippen bliver scannet og skriver en fejl kontroller da følgende:
  - Kontroller at kortet ikke er spærret under fanen "Brugeroplysninger"
  - Kontroller om eventuelt Max forbrug dagligt, ugentligt eller månedligt kan være overskredet.
  - Kontroller at der er positiv saldo på kantinechippen.
- 2. **Hvis** Chippen ikke kan scannes ved kasseapparatet (ikke siger bip) er chippen defekt med at virke og en ny chip skal bestilles (se evt.: "<u>Sådan bestiller du en ny kantinechip</u>")

## Sådan gør du hvis Automatisk optankning er holdt op med at virke

- 1. **Hvis** optankningen er oprettet med et gammelt kortnummer og du i mellemtiden har fået nyt betalingskort skal du annullere tilmeldingen og lave en ny (se vejledning herunder)
- 2. **Hvis** der ikke er dækning på det tilknyttede betalingskort, vil automatisk optankning fejle. Hvis kantinechippen når en lav saldo, skal der foretages en manuel optankning, da autooptankning kun sker ved køb på kasseapparatet.
- 3. **Hvis** det tilknyttede betalingskort er spærret, vil automatisk optankning fejle, da skal du annullere tilmeldingen og lave en ny med et betalingskort der ikke er spærret. (se vejledning herunder.)
- 4. **Hvis** kantinechippen er spærret, vil automatisk optankning fejle. Aktiver chippen under fanen "Brugeroplysninger" i nederste højre hjørne. Hvis kantinechippen har en lav saldo, skal der foretages en manuel optankning, da autooptankning kun sker ved køb på kasseapparatet.

Sådan annullerer du tilmelding til automatisk optankning og opretter ny:

- 1. Log ind på din portal
- 2. Klik på fanen "**Indbetal**"
- 3. Vælg konto.
- 4. Klik på "Automatisk optankning"
- 5. Klik på den røde knap "Annuller Automatisk optankning"
- 6. Opret en ny automatisk optankning med de nye kortoplysninger.

|                                   |                                      | Vælg konto (C           | hristian Harms) 🔻     | Mine Konti           | Indbetaling |
|-----------------------------------|--------------------------------------|-------------------------|-----------------------|----------------------|-------------|
| Indbet                            | aling                                |                         |                       |                      |             |
| Indbetal                          | Automatisk o                         | ptankning               |                       |                      |             |
| Med automatisk<br>under 50,00 kr. | coptankning kan de                   | er indsættes et fas     | t beløb på dit betali | ngskort, når saldoen | kommer      |
| For at oprette a                  | utomatisk optankni                   | ng væges kontoe         | n der ønskes optan    | kning på, samt det b | eløb der    |
| ønskes indsat o                   | g Klik derefter på "                 | NÆSTE".                 |                       |                      |             |
| Konto for inc                     | dbetaling                            |                         |                       |                      |             |
| Betalingskor                      | t - 1925159265                       |                         |                       |                      |             |
|                                   |                                      |                         |                       |                      |             |
| Den valgte ko                     | onto er allerede                     | tilmeldt automa         | tisk optankning.      |                      |             |
| Tryk på "Anni<br>Annuller au      | uller automatisk<br>itomatisk optank | op ankning" for<br>ning | at framelde auto      | omatisk optanknin    | g           |
|                                   |                                      |                         |                       |                      |             |
|                                   |                                      |                         |                       |                      |             |
|                                   |                                      |                         |                       |                      |             |
|                                   |                                      |                         |                       |                      | © 2014 C    |

#### Sådan gør du hvis du forsøger at indbetale men får beskeden "Identisk Transaktion"

Fejlbeskeden "Identisk Transaktion" opstår hvis man 2 gange i træk indtaster det samme beløb. Det er en sikkerheds foranstaltning fra Nets.

- Vent 10 min. med at overføre.
- Eller overfør et andet beløb; Hvis du forsøger at indsætte f.eks 300,- prøv da med 299 eller 301.

#### Sådan gør du hvis du har indbetalt men pengene ikke er gået ind

- Kontroller at betalingen er gået igennem og beløbet er hævet i din bank.
- Hvis betalingen er gået igennem; Kontakt cpossupport@mss.dk: Skriv navn, fødselsdato og KantineChipnummer på den konto hvor pengene er forsøgt indsat, samt de sidste 4 cifre fra det 16cifrede kortnummer på det betalingskort der er benyttet til indbetalingen og vedhæft dokumentation for indbetalingen (Bankudskift)

#### Sådan gør du hvis en af dine konti står som "Afventer Godkendelse"

Statussen "Afventer Godkendelse" optræder hvis en konto er tilknyttet uden at indtaste korrekt kantinechipnummer, hvorved der sendes en anmodning som den tilknyttede derefter, skal logge ind og godkende:

 Hvis den tilføjede konto ikke selv kan logge ind og godkende tilknytningen, kan tilknytningen slettes via knappen "Godkend Tilknytninger" under fanen "Mine konti. Hvorpå en ny tilknytning kan oprettes. (se "<u>Sådan tilføjer du flere konti</u>")

# Om Knappen "Fjernsupport"

Knappen Fjernstyring benyttes kun hvis du bliver bedt om at trykke på knappen af en tekniker.

Ved klik på knappen åbnes en hjemmeside og programmet TeamViewer downloades til din computer. TeamViewer benyttes til at give en tekniker adgang til din computer i forbindelse med support. Teknikeren får adgang når teknikeren får oplyst det IDnummer og den adgangskode der oplyses når TeamViewer startes.

Hvis programmet ikke åbner af sig selv, kan det åbnes via bundlinien i browseren, eller via Stifinder.

|                                                    | . Come                                                                              |                                 |   |     |
|----------------------------------------------------|-------------------------------------------------------------------------------------|---------------------------------|---|-----|
|                                                    | $\leftarrow$ $\rightarrow$ $\checkmark$ $\uparrow$ ] $\downarrow$ $\rightarrow$ Der | nne pc → Overførsler            |   | 5 v |
| Indlæser TeamViewer nu                             | ✓                                                                                   | Dato<br>23-01-2017 13:3         |   |     |
| Endnu ikke indlæst? Prøv igen                      | Skrivebord                                                                          | *                               |   |     |
|                                                    | Dokumenter                                                                          | A<br>4                          |   |     |
|                                                    |                                                                                     |                                 |   |     |
| Deltag med tidligere version                       |                                                                                     | Sprog: Dansk 🔹                  |   |     |
| Kontakt . Juridisk meddelelse . Copyright-info . w | ww.teamviewer.com Co                                                                | opyright © TeamViewer GmbH 2017 | × |     |
| TeamViewerQS_daexe                                 |                                                                                     | Vis alle                        | × |     |